# **User Manual**

# for Verification of Student Application By the College

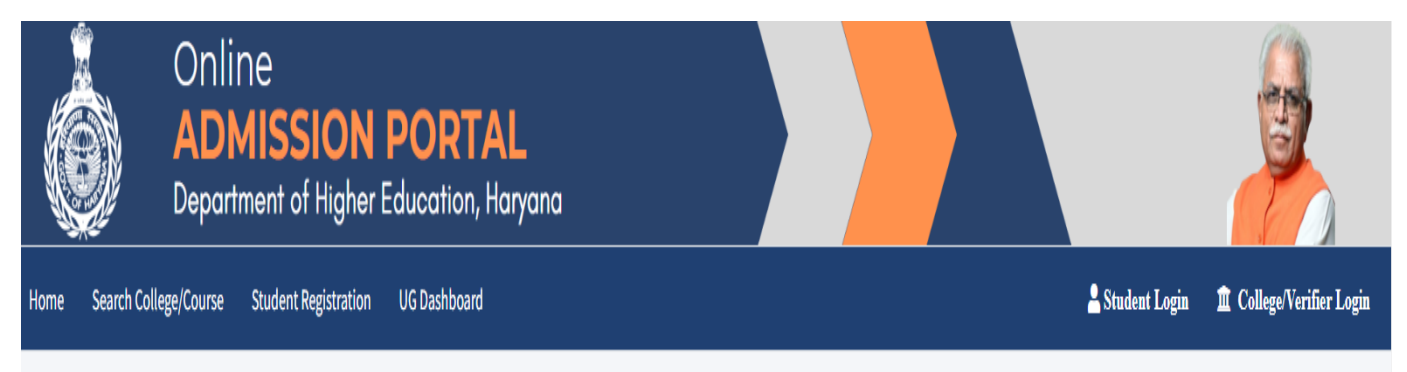

## Figure -1

1.Visit the website at admissions.highereduhry.ac.in and click the "**College/Verifier Login**" on the top right corner of the web page, as shown in the FIGURE1.

2. A login window shall appear (Figure-2)

| Username (Mobile | No. in case of College Ve | rifier)    |
|------------------|---------------------------|------------|
| Password         |                           |            |
| 73               | HUP                       | <b>2</b> 5 |
| Enter Capcha he  | re                        |            |

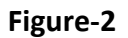

3. Enter the username and password to login.

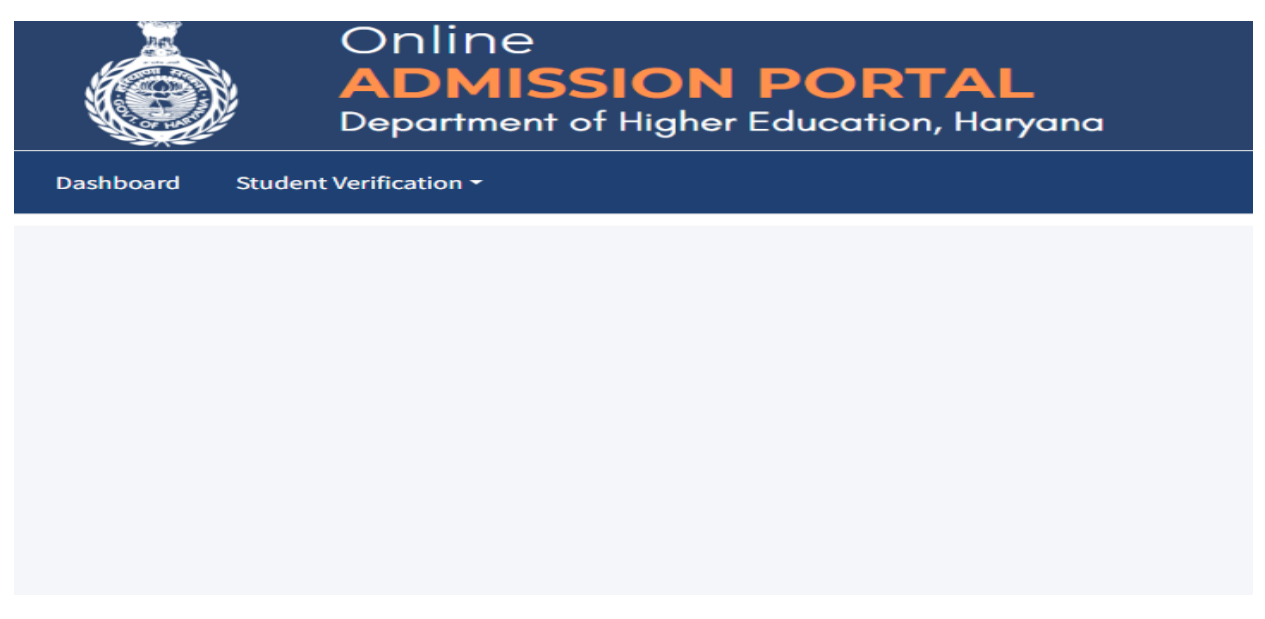

Figure-3

# 4. After Login Click on Student Verification

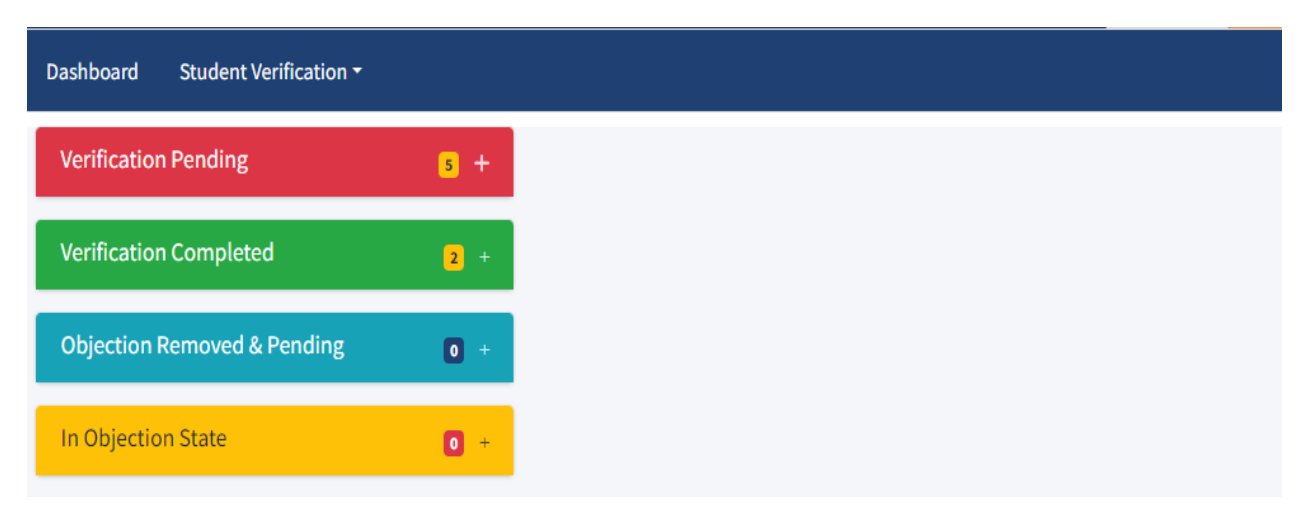

Figure-4

5. A dashboard, on the left panel of the page (FIGURE4), with four tabs shall appear on the webpage, namely "Verification Pending", "Verification Completed", "Objection Removed & Pending", and "In Objection State".

6. Click on the "+" sign on the tab **"Verification Pending",** to check the list of the candidates with pending document verification.

| Dashb | oard Student Verification -                        |        |                                                            |                                                                           | Welcome - GC                    |
|-------|----------------------------------------------------|--------|------------------------------------------------------------|---------------------------------------------------------------------------|---------------------------------|
| Verif | ication Pending                                    | 5 -    | Personal Details (Registration Id : 13614                  | 8)                                                                        |                                 |
| Enter | Registration Id or Applicant Name                  | Search | Name : ANUSHKA PANCHAL                                     | Father Name : SATISH KUMAR                                                | Gender : Female                 |
| 1     | ANUSHKA PANCHAL (136148) -<br>Bachelor of Commerce | 0      | Haryana Resident Certificate : Yes                         | Parivar Pehchan Patra: 2EJM7084-YZIV8395                                  | Date of Birth : 04/09/2006      |
| 2     | HEMA RANI (106661) - Bachelor of<br>Commerce       | 0      | Reservation Category: Backward Class Family Income: 100000 | Caste Category : Backward Class-A<br>12th or Equivalent from Haryana: Yes | Name of Caste : Panchal-Brahman |
| Veri  | ication Completed                                  | 2 +    | Verified Objection                                         |                                                                           |                                 |
| Obje  | ction Removed & Pending                            | 0 +    | Type Remarks                                               |                                                                           |                                 |

Figure-5

7. Click the arrow given in front of the Candidate's name, to open his/her Personal information and documents. Click on the link (highlighted in Blue colour) to view the document.

| 12th or equivalent Qualification Details |             |                                                                       |                                                                                   |                          |
|------------------------------------------|-------------|-----------------------------------------------------------------------|-----------------------------------------------------------------------------------|--------------------------|
| Class: 12th or Equivalent                |             | Year of Passing : 2023                                                | Roll No. : 20000171777 Board/University : Haryana Bo<br>School Education, Bhiwani |                          |
| Result Mode : Percentage                 |             | Stream : Commerce Institute Name & Address : ARYA KANYA SR SEC SCHOOL |                                                                                   | ARYA KANYA SR SEC SCHOOL |
| Result : Pass                            |             | GAP Year: 0                                                           |                                                                                   |                          |
| Sr.No                                    | Subjects    |                                                                       | Max Marks                                                                         | Marks Obtained           |
| 1                                        | ENGLISH     |                                                                       | 100                                                                               | 78                       |
| 2                                        | HINDI       |                                                                       | 100                                                                               | 69                       |
| 3                                        | ACCOUNTANCY |                                                                       | 100                                                                               | 75                       |
| 4                                        | MATHEMATICS |                                                                       | 100                                                                               | 47                       |
| 5                                        | PUNJABI     |                                                                       | 100                                                                               | 48                       |
|                                          | Total       |                                                                       | 500                                                                               | 317                      |
|                                          |             |                                                                       |                                                                                   |                          |
|                                          |             |                                                                       |                                                                                   |                          |

#### Figure-6

8. In 12<sup>th</sup> Qualification Details, Verify the Student Name, Roll No., Result etc.

Type Remarks ...

9. If the College Verifiers find any discrepancy in the given documents/information, then they shall have to choose the "Objection" radio button and enter the reason of objection in the textbox.

Weightage Detail

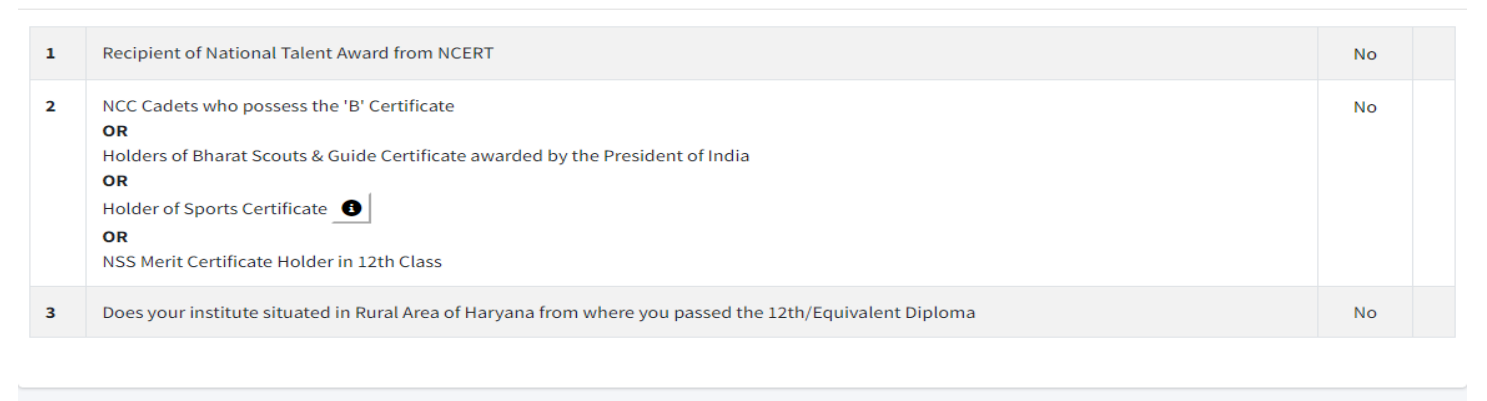

Eligibility Verification in the Course Applied by the Applicant (% in 12th or Equivalent Exam: 63.4000%, Result: Pass)

| 1       Bachelor of Commerce in XXXX College affilaited to Kurukshetra University, Kurukshetra.       Eligible       Not Eligible | le |
|----------------------------------------------------------------------------------------------------|----|
|----------------------------------------------------------------------------------------------------|----|

#### Figure-7

10. In the Weightage Detail Section, verify the weightage claimed by candidate, if any, as shown in (Figure-7)

| Veri | fication Completed                                   | 2 -    | Name : SukhmanDeep Singh             | Father Name : Bhagat Singh                   | Gender: Male              |
|------|------------------------------------------------------|--------|--------------------------------------|----------------------------------------------|---------------------------|
|      |                                                      | A      | Mobile No. : 1000010211              | Email Id : hs135005@gmail.com                | Nationality : India       |
| Ent  | er Registration Id or Applicant Name                 | Search | Haryana Resident Certificate: Yes    | Parivar Pehchan Patra: 9PHW0600-<br>SDQZ4111 | Date of Birth: 03/03/2005 |
| 1    | SukhmanDeep Singh (Intera) -<br>Bachelor of Commerce | 0      | Reservation Category: Backward Class | Caste Category: Backward Class-A             | Name of Caste : Thathera  |
| 2    | CHAVI ( ) - Bachelor of<br>Commerce                  | 0      | Family Income: 75000                 | 12th or Equivalent from Haryana: Yes         |                           |

### Figure-8

11. The names of the candidates, whose application is fully verified shall appear in the "Verification Completed" tab on the dashboard.

| Objection Removed & Pending             | 0 🗆    |
|-----------------------------------------|--------|
| Enter Registration Id or Applicant Name | Search |
| No Student Found                        |        |
|                                         |        |

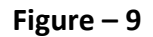

12. After the concerned document(s) is re-uploaded by the candidate, his/ her name shall appear in the "Objection Removed & Pending" tab on the dashboard

| In Objection State                      | 0 -    |
|-----------------------------------------|--------|
| Enter Registration Id or Applicant Name | Search |
| No Student Found                        |        |
|                                         |        |

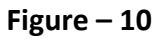

The candidates with discrepancy in their documents, shall appear in the "In Objection State" tab of the dashboard.

NOTE: All the particulars/ documents pertaining to merit list generation and eligibility shall be verified by the college verifiers as per the past practices viz. Marks in Qualifying exam, Weightage (including NSS weightage w.e.f 2023-24), Reservation Category etc.